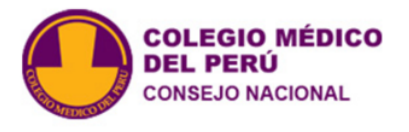

1) Login with your username and password.

|                                                                              |                                | Register Login  |
|------------------------------------------------------------------------------|--------------------------------|-----------------|
| COLEGIO MÉDICO<br>DEL PERÚ<br>CONSEJO NACIONAL                               | ERUANA                         |                 |
| Online first Current Archives About the Journal - Authors - Editorial policy | Ethics                         | <b>Q</b> Search |
| Home / Login Login Required fields are marked with an asterisk: <u>*</u>     | Language<br>English<br>Español |                 |
| Username or Email *                                                          | Make a Submission              |                 |
| Forgot your password?                                                        |                                |                 |
| Register Login                                                               |                                |                 |

ACTA MEDICA PERUANA

.

2) Click on New

| ACTA MEDICA PERUANA |            |  |               | ۲ <mark>2</mark> | ٩ |
|---------------------|------------|--|---------------|------------------|---|
| Submission          | s          |  |               |                  |   |
| My Queue 2          | Archived 2 |  | <b>O</b> Help |                  |   |
|                     |            |  |               |                  |   |
|                     |            |  |               |                  |   |
|                     |            |  |               |                  |   |
|                     |            |  |               |                  |   |
|                     |            |  |               |                  |   |

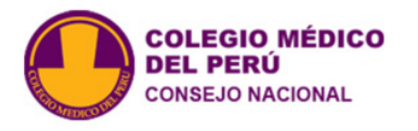

## 3) Choose language

| ACTA MEDICA PERUANA   |                                                                                                    | <b>4</b> | 9 |
|-----------------------|----------------------------------------------------------------------------------------------------|----------|---|
| - Back to Submissions |                                                                                                    |          |   |
|                       |                                                                                                    |          |   |
|                       | Make a Submission                                                                                                    |          |   |
|                       | Before you begin<br>Thank you for submitting to the ACTA MEDICA PERUANA. You will be asked<br>to upload files, identify co-authors, and provide information such as the<br>title and abstract.<br>Please read our <u>Submission Guidelines</u> if you have not done so already.<br>When filling out the forms, provide as many details as possible in order to<br>help our editors evaluate your work.<br>Once you begin, you can save your submission and come back to it later.<br>You will be able to review and correct any information before you submit. |          |   |
|                       | Submission Language *<br>Choose the primary language of the submission.<br>O English<br>O Spanish                                                                                                    |          |   |
|                       | Title *                                                                                                    |          |   |

ACTA MEDICA PERUANA

.

4) Title and section according to the type of article.

| ACTA MEDICA PERUANA   |                                                                                                    | <u>ل</u> | 9 |
|-----------------------|----------------------------------------------------------------------------------------------------|----------|---|
| ← Back to Submissions |                                                                                                    |          |   |
|                       | help our editors evaluate your work.                                                                                                    |          |   |
|                       | Once you begin, you can save your submission and come back to it later.<br>You will be able to review and correct any information before you submit. |          |   |
|                       | Submission Language *                                                                                                    |          |   |
|                       | Choose the primary language of the submission.                                                                                                    |          |   |
|                       | O English                                                                                                    |          |   |
|                       | ○ Spanish                                                                                                    |          |   |
|                       | Title *                                                                                                    |          |   |
|                       |                                                                                                    |          |   |
|                       |                                                                                                    |          |   |
|                       | Section *                                                                                                    |          |   |
|                       | Submissions must be made to one of the journal's sections.                                                                                           |          |   |
|                       | O ORIGINAL ARTICLES                                                                                                    |          |   |
|                       | O BRIEF ORIGINALS                                                                                                    |          |   |
|                       | O REVIEW                                                                                                    |          |   |
|                       | O CASE REPORTS                                                                                                    |          |   |
|                       | O SPECIAL ARTICLES                                                                                                    |          |   |
|                       | O HISTORY OF MEDICINE                                                                                                    |          |   |
|                       | O LETTERS TO EDITOR                                                                                                    |          |   |
|                       | O CRÓNICAS                                                                                                    |          |   |
|                       | Privacy Consent *                                                                                                    |          |   |

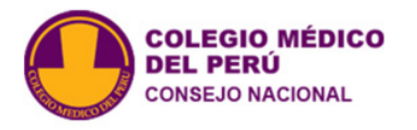

## 5) Privacy Consent.

| ACTA MEDICA PERUANA |                                                                                          | <mark>2</mark> | 0 |
|---------------------|------------------------------------------------------------------------------------------|----------------|---|
| Back to Submissions |                                                                                          |                |   |
|                     | O English                                                                                |                |   |
|                     | O Spanish                                                                                |                |   |
|                     | Title *                                                                                  |                |   |
|                     |                                                                                          |                |   |
|                     | Section *                                                                                |                |   |
|                     | Submissions must be made to one of the journal's sections.                               |                |   |
|                     | O ORIGINAL ARTICLES                                                                      |                |   |
|                     | O BRIEF ORIGINALS                                                                        |                |   |
|                     | O REVIEW                                                                                 |                |   |
|                     | O CASE REPORTS                                                                           |                |   |
|                     | O SPECIAL ARTICLES                                                                       |                |   |
|                     | O HISTORY OF MEDICINE                                                                    |                |   |
|                     | O LETTERS TO EDITOR                                                                      |                |   |
|                     | ⊖ CRÓNICAS                                                                               |                |   |
|                     | Privacy Consent *                                                                        |                |   |
|                     | Yes, I agree to have my data collected and stored according to the<br>privacy statement. |                |   |
|                     |                                                                                          |                |   |
|                     | Begin Submission                                                                         |                |   |
|                     |                                                                                          |                |   |

ACTA MEDICA PERUANA

.

6) Copy the Abstract.

| ACTA MEDICA PERUANA   | l de la construcción de la construcción de la construcción de la construcción de la construcción de la constru |                                                                                                    |                 |
|-----------------------|----------------------------------------------------------------------------------------------------|----------------------------------------------------------------------------------------------------|-----------------|
| ← Back to Submissions |                                                                                                    |                                                                                                    |                 |
|                       | Make a Submission: Details<br>Submitting to the ORIGINAL ARTICLES section in Englis                            | sh. <u>Change</u>                                                                                            | Save for Later  |
|                       | 1 Details 2 Upload Files                                                                                       | ③ Contributors ④ For the Editors                                                                             | 5 Review        |
|                       | Submission Details<br>Please provide the following details to help us<br>manage your submission in our system. | Title *         Image: Article 1         Abstract         Image: Article 1         Abstract         Abstract | Spanish English |

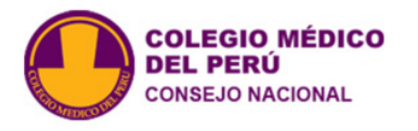

7) Click on Continue.

| ACTA MEDICA PERUANA   |                                       |                                                 | 4 🔍 |
|-----------------------|---------------------------------------|-------------------------------------------------|-----|
| ← Back to Submissions |                                       |                                                 |     |
|                       | manage your submission in our system. | Title *                                         |     |
|                       |                                       | Article 1                                       |     |
|                       |                                       | Abstract                                        |     |
|                       |                                       | $B  I  X^2  X_2  \mathscr{S}$                   |     |
|                       |                                       | Abstract                                        |     |
|                       |                                       |                                                 |     |
|                       |                                       |                                                 |     |
|                       |                                       |                                                 |     |
|                       |                                       |                                                 |     |
|                       |                                       |                                                 |     |
|                       |                                       |                                                 |     |
|                       |                                       |                                                 |     |
|                       |                                       |                                                 |     |
|                       |                                       |                                                 |     |
|                       |                                       | <b>Q</b>                                        |     |
|                       |                                       |                                                 |     |
|                       |                                       | Last saved a minute ago Save for Later Continue |     |
|                       |                                       |                                                 |     |

ACTA MEDICA PERUANA

8) Click on Add File.

| ACTA MEDICA PERUANA   |                                                                                                    |                                                                                           |                | ۲ <mark>2</mark> | 9 |
|-----------------------|----------------------------------------------------------------------------------------------------|-------------------------------------------------------------------------------------------|----------------|------------------|---|
| - Back to Submissions |                                                                                                    |                                                                                           |                |                  |   |
|                       | 3494 / / Article 1                                                                                                    |                                                                                           |                |                  |   |
|                       | Make a Submission: Upload Files<br>Submitting to the ORIGINAL ARTICLES section in English.                                                                                                    | Change                                                                                    | Save for Later |                  |   |
|                       | Details 2 Upload Files                                                                                                    | (3) Contributors (4) For the Editors                                                      | 5 Review       |                  |   |
|                       |                                                                                                    |                                                                                           |                |                  |   |
|                       | Upload Files<br>Provide any files our editorial team may need to                                                                                                    | Files                                                                                     | Add File       |                  |   |
|                       | evaluate your submission. In addition to the<br>main work, you may wish to submit data sets,<br>conflict of interest statements, or other<br>supplementary files if these will be helpful for<br>our editors. | Upload any files the editorial team will need to evaluate your subr<br><u>Upload File</u> | nission.       |                  |   |
|                       |                                                                                                    |                                                                                           |                |                  |   |
|                       | Back                                                                                                    | Last saved a few seconds ago Save for Later                                               | Continue       |                  |   |
|                       |                                                                                                    |                                                                                           |                |                  |   |

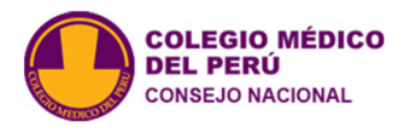

# 9) Select the file.

| ٠                        | Carga de                                                                                          | e archivos                                                                                                   |                        | :          | ×         |                                                                                 | ↓ <sup>2</sup> . ● |
|--------------------------|---------------------------------------------------------------------------------------------------|----------------------------------------------------------------------------------------------------|------------------------|------------|-----------|---------------------------------------------------------------------------------|--------------------|
| 📀 🄄 🔹 🕆 👢 « borrar       | <ul> <li>Articcles</li> </ul>                                                                     | <b>∨ Ċ</b> Bu:                                                                                               | scar en Articcles      |            | ρ         |                                                                                 |                    |
| Organizar 👻 Nueva carpet | а                                                                                                 |                                                                                                    | 8==                    | - 🔲 (      | 2         |                                                                                 |                    |
| 属 Escritorio             | ^                                                                                                 | Nombre                                                                                                    | •                      | Fecha      | a de i    |                                                                                 |                    |
| 🗼 Imágenes               | [                                                                                                 | article 1.docx                                                                                               |                        | 17/12      | 2/202     | Save fo                                                                         | Later              |
| BEACHit Drive            |                                                                                                   |                                                                                                    |                        |            |           |                                                                                 |                    |
| Videos                   |                                                                                                   |                                                                                                    |                        |            |           |                                                                                 |                    |
| DILAB (\\BIOMEDICINA N   | NAS) (O:)                                                                                         |                                                                                                    |                        |            |           | For the Editors 5 Rd                                                            | eview              |
| usuarios (\\NAS_CH) (U:) | ~ <                                                                                               |                                                                                                    |                        |            | >         | 0                                                                               |                    |
| Nombre: a                | rticle 1.docx                                                                                     | ~                                                                                                    | Todos los archi        | vos (*.*)  |           |                                                                                 |                    |
|                          |                                                                                                   |                                                                                                    | Abrir                  | Cancelar   |           | Add File                                                                        |                    |
|                          | evaluate your sub<br>main work, you m<br>conflict of interes<br>supplementary fil<br>our editors. | omission. In addition to<br>nay wish to submit data<br>t statements, or other<br>les if these will be helpfu | the<br>sets,<br>ul for | Upload any | r files 1 | the editorial team will need to evaluate your submission.<br><u>Upload File</u> |                    |
|                          | Back                                                                                              |                                                                                                    |                        |            |           | Last saved a minute and Save for Later Continu                                  |                    |
|                          | Duck                                                                                              |                                                                                                    |                        |            |           |                                                                                 |                    |

ACTA MEDICA PERUANA

10) Click on "Article text".

More files can be added by repeating steps 8, 9 and 10, including Sworn statement

| ACTA MEDICA PERUANA   |                                                                                                    |                                                                                                    | <mark>ل</mark> 2 | 0 |
|-----------------------|----------------------------------------------------------------------------------------------------|----------------------------------------------------------------------------------------------------|------------------|---|
| ← Back to Submissions |                                                                                                    |                                                                                                    |                  |   |
|                       | 3494 / / Article 1                                                                                                    |                                                                                                    |                  |   |
|                       | Make a Submission: Upload Files                                                                                                    | Save for Later                                                                                                    |                  |   |
|                       | Submitting to the ORIGINAL ARTICLES section in English. C                                                                                                    | (hange                                                                                                    |                  |   |
|                       | Details 2 Upload Files                                                                                                    | - (3) Contributors (4) For the Editors (5) Review                                                                                                    |                  |   |
|                       |                                                                                                    |                                                                                                    |                  |   |
|                       | Upload Files<br>Provide any files our editorial team may need to<br>evaluate your submission. In addition to the<br>main work, you may wish to submit data sets,<br>conflict of interest statements, or other<br>supplementary files if these will be helpful for | Files     Add File       Image: State of the state of the sta |                  |   |
|                       | our editors.<br>Back                                                                                                    | Last saved 2 minutes ago Save for Later Continue                                                                                                    |                  |   |

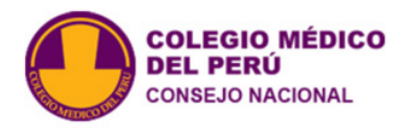

11) Click on Continue.

| Back to Submissions          3494       / Article 1         Make a Submission: Upload Files       Save for Later         Submitting to the ORIGINAL ARTICLES section in English. Change       Image: Contributors () Por the Editors () Por the Editors () Por the Editors () Por delige () Por delige () Po | ACTA MEDICA PERUANA                        |                                                                                                    |                                         |          |  |
|----------------------------------------------------------------------------------------------------|--------------------------------------------|----------------------------------------------------------------------------------------------------|-----------------------------------------|----------|--|
| 3494                                                                                                    | - Back to Submissions                      |                                                                                                    |                                         |          |  |
| Make Asubmission: Upload Files Save for Later   Jubility to the ORIGINAL ARTICLES section in English. Change <td< td=""><td></td><td>3494 / / Article 1</td><td></td><td></td></td<>                                                                                                    |                                            | 3494 / / Article 1                                                                                                    |                                         |          |  |
| ✓ Details       2       Upload Files       3       Contributors       4       For the Editors       5       Review         Upload Files       Provide any files our editorial team may need to evaluate your submission. In addition to the main work, you may wish to submit data sets, conflict of interest statements, or other supplementary files if these will be helpful for our editors.       Files       Add File       Image: article 1.docx       Texto del articulo       Edit       Remove         Back       Last saved 2 minutes ago       Save for Later       Continue                                                                                                    |                                            | Make a Submission: Upload Files<br>Submitting to the ORIGINAL ARTICLES section in English.                                                | <b>les</b><br>lish. <u>Change</u>       |          |  |
| Upload Files       Files       Add File         Provide any files our editorial team may need to evaluate your submission. In addition to the main work, you may wish to submit data sets, conflict of interest statements, or other supplementary files if these will be helpful for our editors.       Image: Continue         Back       Last saved 2 minutes ago       Save for Later       Continue                                                                                                    | ACTA MEDICA PERUANA  — Back to Submissions | Details 2 Upload Files                                                                                                    | ③ Contributors ④ For the Editors        | 5 Review |  |
| Upload Files       Add File         Provide any files our editorial team may need to evaluate your submission. In addition to the main work, you may wish to submit data sets, conflict of interest statements, or other supplementary files if these will be helpful for our editors.       Files       Add File         Image: State of the set of the set of    |                                            |                                                                                                    |                                         |          |  |
| evaluate your submission. In addition to the<br>main work, you may wish to submit data sets,<br>conflict of interest statements, or other<br>supplementary files if these will be helpful for<br>our editors.<br>Back Last saved 2 minutes ago Save for Later Continue                                                                                                    | S                                          | <b>Upload Files</b><br>Provide any files our editorial team may need to                                                                   | Files                                   | Add File |  |
| Back Last saved 2 minutes ago Save for Later Continue                                                                                                    |                                            | evaluate your submission. In addition to the<br>main work, you may wish to submit data sets,<br>conflict of interest statements, or other | m article 1.docx Texto del artículo     | Remove   |  |
| Back Last saved 2 minutes ago Save for Later Continue                                                                                                    |                                            | supplementary files if these will be helpful for<br>our editors.                                                                          |                                         |          |  |
|                                                                                                    |                                            | Back                                                                                                    | Last saved 2 minutes ago Save for Later | Continue |  |
|                                                                                                    |                                            |                                                                                                    |                                         |          |  |

ACTA MEDICA PERUANA

. .

12) If It's necessary, click on "Add Contributors".

| ACTA MEDICA PERUANA   |                                                                                                    |            | <mark>2</mark> | 0 |
|-----------------------|----------------------------------------------------------------------------------------------------|------------|----------------|---|
| ← Back to Submissions |                                                                                                    |            |                |   |
|                       | Make a Submission: Contributors       Save f         Submitting to the ORIGINAL ARTICLES section in English. Change                                                                                                    | for Later  |                |   |
|                       | Details (3) Contributors (4) For the Editors (5)                                                                                                    | Review     |                |   |
|                       | Contributors         Add details for all of the contributors to this         submission. Contributors added here will be sent         an email confirmation of the submission, as well         as a copy of all editorial decisions recorded         against this submission.         If a contributor can not be contacted by email,         because they must remain anonymous or do not         have an email account, please do not enter a         fake email address. You can add information         about this contributor in a message to the editor         at a later step in the submission process. | .or<br>.te |                |   |
|                       | Back         Last saved 4 minutes ago         Save for Later         Contin                                                                                                    | nue        |                |   |

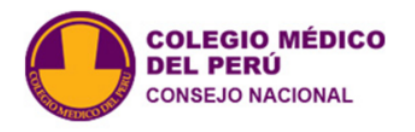

13) Enter the first author's data (first and last name, email, country, ORCID identifier and affiliation)

ACTA MEDICA PERUANA

| ACTA MEDICA PERUANA        | Add Contributor                                                                                                    | ×       | Ļ <sup>2</sup> ( |
|----------------------------|----------------------------------------------------------------------------------------------------|---------|------------------|
| General Action Submissions | Spanish                                                                                                    | English |                  |
| Ma<br>Subm                 | Given Name *                                                                                                    |         | Save for Later   |
| C                          | Deta Family Name                                                                                                    |         | S Review         |
|                            | Preferred Public Name Please provide the full name as the author should be identified on the published work. Example: Dr. Alan P. |         |                  |
| /                          | d det Mwandenga                                                                                                    |         | thbutor          |
| i                          | emai                                                                                                    |         | Delete           |
| ä                          | a cor<br>Email address *                                                                                                    |         |                  |
| I                          | a cont                                                                                                    |         |                  |
| t                          | cause<br>ve an <b>Country *</b>                                                                                                   |         |                  |
| f                          | e em v                                                                                                    |         |                  |
| e<br>e                     | a late<br>Homepage URL                                                                                                    |         |                  |
|                            | ack ORCID iD                                                                                                    |         | Continue         |
|                            | Rio Statement (e.g., department and rank)                                                                                         |         |                  |

## 14) Do not forget to select the "Author" option.

| ACTA MEDICA PERUANA                        | ORCID iD                                                                                                | 4 <mark>2</mark> @ |
|--------------------------------------------|----------------------------------------------------------------------------------------------------|--------------------|
| ← Back to Submissions                      |                                                                                                    |                    |
| Make a<br>Submitting tr                    | Bio Statement (e.g., department and rank)<br>B I X <sup>2</sup> X <sub>2</sub> S <sup>2</sup>           | Save for Later     |
| 🕑 Deta                                     |                                                                                                    | 5 Review           |
| Contr<br>Add det<br>submiss                | 0                                                                                                    | tributor           |
| an ema<br>as a cop<br>against              | Affiliation                                                                                             | Delete             |
| If a cont<br>because<br>have an<br>fake em | Contributor's role<br>O Autor/a<br>Traductor/a                                                          |                    |
| about tr<br>at a late                      | Publication Lists           Include this contributor when identifying authors in lists of publications. |                    |
| Back                                       | Save                                                                                                    | Continue           |

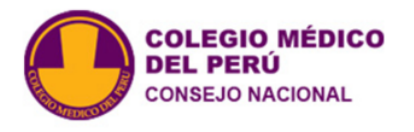

#### 15) You can add more collaborators by repeating step 12. Then click on "Save".

| ACTA MEDICA PERUANA     | ORCID ID                                                                                              | ↓ <mark>2</mark> (2 |
|-------------------------|----------------------------------------------------------------------------------------------------|---------------------|
|                         |                                                                                                    |                     |
| Mak                     | Bio Statement (e.g., department and rank)<br>B $I \times^2 \times_2 \mathscr{G}$                      | ave for Later       |
| O                       | Deta                                                                                                  | 5 Review            |
| Cc                      | d det                                                                                                 | ributor             |
| su<br>an<br>as<br>ag    | amiss<br>ema Affiliation<br>a cop<br>ainst                                                            | Delete              |
| If a<br>be<br>ha<br>fai | contributor's role<br>cause<br>e em O Traductor/a                                                     |                     |
| ab<br>at                | a late Publication Lists Vinclude this contributor when identifying authors in lists of publications. |                     |
| B                       | Save                                                                                                  | continue            |

ACTA MEDICA PERUANA

. . .

. . .

. . .

.

. .

16) You can write Comments for the editor, for example, to suggest reviewers for your manuscript. **Click Continue** 

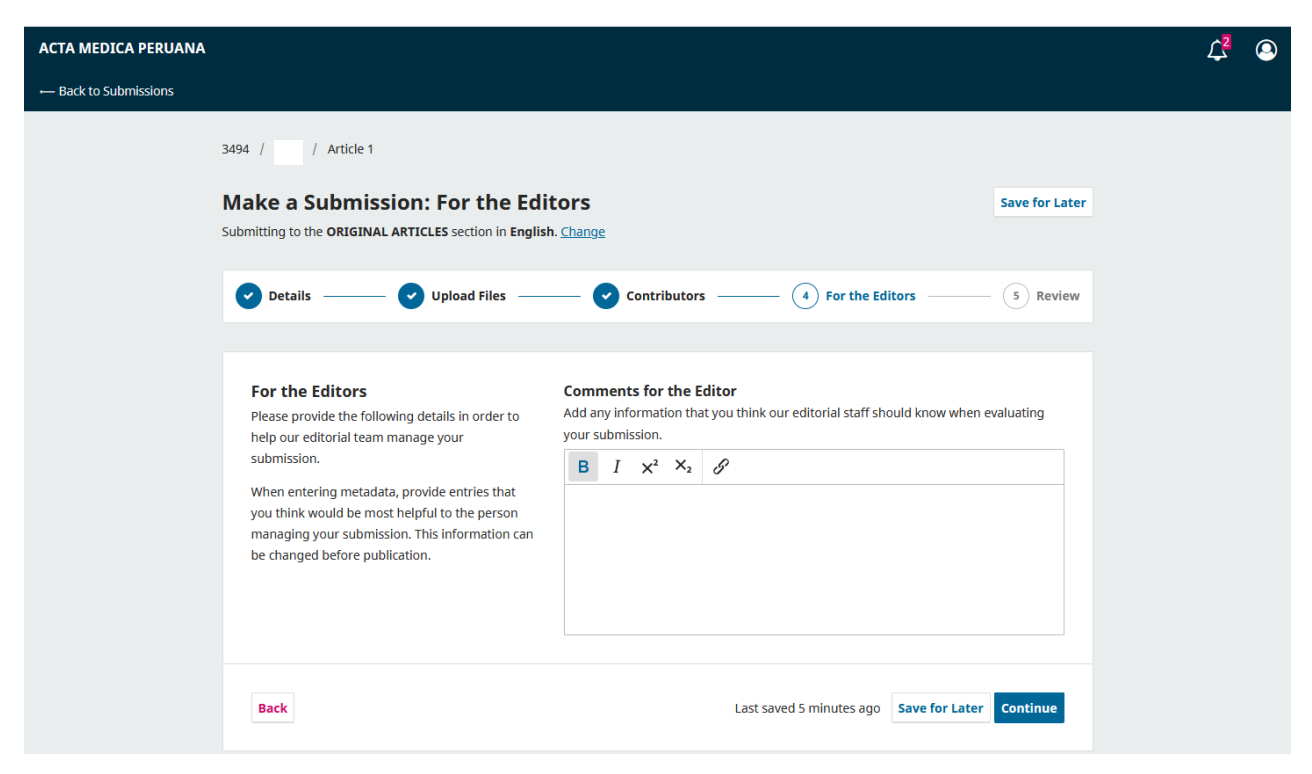

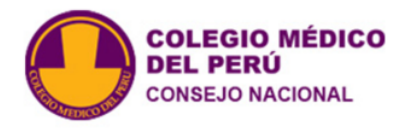

# 17) Review and verify your Submission.

| ACTA MEDICA PERUANA            |                                                                                                    |                                  |                | ۲ <mark>2</mark> | 0 |
|--------------------------------|----------------------------------------------------------------------------------------------------|----------------------------------|----------------|------------------|---|
| ← Back to Submissions          |                                                                                                    |                                  |                |                  |   |
|                                | Make a Submission: Review<br>Submitting to the ORIGINAL ARTICLES section in English                                                                                                    | ). <u>Change</u>                 | Save for Later |                  |   |
|                                | Details      Upload Files                                                                                                    | Contributors — For the Editors — | - 5 Review     |                  |   |
|                                | Review and Submit<br>Review the information you have entered before                                                                                                    | Details (English)                | Edit           |                  |   |
|                                | you complete your submission. You can change<br>any of the details displayed here by clicking the<br>edit button at the top of each section.                                           | Title<br>Article 1               |                |                  |   |
|                                | Once you complete your submission, a member<br>of our editorial team will be assigned to review it.<br>Please ensure the details you have entered here<br>are as accurate as possible. | Abstract<br>Abstract             |                |                  |   |
|                                |                                                                                                    | Details (Spanish)                | Edit           |                  |   |
|                                |                                                                                                    | Title<br>None provided           |                |                  |   |
|                                |                                                                                                    | Abstract<br>None provided        |                |                  |   |
|                                |                                                                                                    | Files                            | Edit           |                  |   |
| https://amp.cmp.org.pe/index.p |                                                                                                    | article 1.docx                   | del artículo   |                  |   |

ACTA MEDICA PERUANA

### 18) Click on copyright statement and "Submit".

| ACTA MEDICA PERUANA   |                                                                           | L <sup>2</sup> 📀 |
|-----------------------|---------------------------------------------------------------------------|------------------|
| ← Back to Submissions |                                                                           |                  |
|                       | Esta obra está bajo una Licencia Creative Commons Atribución 4.0          |                  |
|                       | Internacional.                                                            |                  |
|                       |                                                                           |                  |
|                       |                                                                           |                  |
|                       | Aquellos autores/as que tengan publicaciones con esta revista,            |                  |
|                       | aceptan los términos siguientes:                                          |                  |
|                       | a Los autores/as conservarán sus derechos de autor y                      |                  |
|                       | a cos de caracterizaria a la revista el derecho de orimera nulhicación de |                  |
|                       | guantama el cuida estrará simultáneamente suite o a la licencia de        |                  |
|                       | reconocimiento de Creative Commons que permite a terceros                 |                  |
|                       | compartir la obra siempre que se indique su autor y su                    |                  |
|                       | primera publicación esta revista.                                         |                  |
|                       | b. Los autores/as podrán adoptar otros acuerdos de licencia no            |                  |
|                       | exclusiva de distribución de la versión de la obra publicada (p.          |                  |
|                       | ej.: depositarla en un archivo telemático institucional o                 |                  |
|                       | publicarla en un volumen monográfico) siempre que se                      |                  |
|                       | indique la publicación inicial en esta revista.                           |                  |
|                       | c. Se permite y recomienda a los autores/as difundir su obra a            |                  |
|                       | través de Internet (p. ej.: en archivos telemáticos                       |                  |
|                       | institucionales o en su página web) antes y durante el proceso            |                  |
|                       | de envío, lo cual puede producir intercambios interesantes y              |                  |
|                       | aumentar las citas de la obra publicada. (Véase <u>El efecto de</u>       |                  |
|                       | acceso abierto).                                                          |                  |
|                       | Ves. I agree to the copyright statement.                                  |                  |
|                       |                                                                           |                  |
|                       |                                                                           |                  |
|                       |                                                                           |                  |
|                       | Back Last saved 8 minutes and Save for Later Submit                       |                  |
|                       | Last saved of minutes ago                                                 |                  |
|                       |                                                                           |                  |

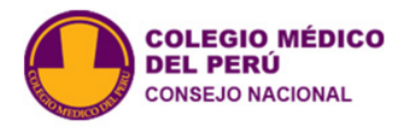

## 19) Clink on Submit.

| ACTA MEDICA PERUANA |                        |                                              |                                  | ↓ <mark>2</mark> |
|---------------------|------------------------|----------------------------------------------|----------------------------------|------------------|
|                     |                        |                                              |                                  |                  |
|                     |                        | Esta obra está bajo una Licencia Creative Co | ommons Atribución 4.0            |                  |
|                     |                        | Internacional.                               |                                  |                  |
|                     |                        |                                              |                                  |                  |
|                     |                        |                                              |                                  |                  |
|                     |                        | Aquellos autores/as que tengan publicacior   | nes con esta revista,            |                  |
|                     |                        | aceptan los términos siguientes:             |                                  |                  |
|                     |                        | a. Los autores/as conservarán sus derec      | hos de autor v                   |                  |
|                     |                        | garantizarán a la revista el derecho de      | e primera publicación de         |                  |
|                     | Submit                 |                                              | e sujeto a la <u>Licencia de</u> |                  |
|                     | Subilit                | *                                            | que permite a terceros           |                  |
|                     | The submission Article | le 1 will be submitted to ACTA MEDICA        | jue su autor y su                |                  |
|                     | PERUANA for editorial  | I review. Are you sure you want to complete  |                                  |                  |
|                     | this submission?       |                                              | cuerdos de licencia no           |                  |
|                     |                        |                                              | de la obra publicada (p.         |                  |
|                     |                        | Submit Cancel                                | o institucional o                |                  |
|                     |                        |                                              | )) siempre que se                |                  |
|                     |                        | c. Se permite y recomienda a los autore      | evisid.                          |                  |
|                     |                        | través de Internet (p. ei.: en archivos      | telemáticos                      |                  |
|                     |                        | institucionales o en su página web) a        | ntes y durante el proceso        |                  |
|                     |                        | de envío, lo cual puede producir inter       | cambios interesantes y           |                  |
|                     |                        | aumentar las citas de la obra publicad       | la. (Véase <u>El efecto del</u>  |                  |
|                     |                        | acceso abierto).                             |                                  |                  |
|                     |                        | Vec. Lagree to the convright statement       |                                  |                  |
|                     | <b>u</b>               | res, ragree to the copyright statement.      |                                  |                  |
|                     |                        |                                              |                                  |                  |
|                     |                        |                                              |                                  |                  |
|                     | Back                   | Last saved 8 minutes                         | sago Save for Later Submit       |                  |
|                     |                        | Lust soved 6 minute.                         | age save for saver samile        |                  |
|                     |                        |                                              |                                  |                  |

ACTA MEDICA PERUANA

20) After a few minutes this message will appear, indicating that the submission process has been completed successfully and you can log out.

| ACTA MEDICA PERUANA   |                                                                                                    | Ĺ | 2 | 0 |
|-----------------------|----------------------------------------------------------------------------------------------------|---|---|---|
| ← Back to Submissions |                                                                                                    |   |   |   |
|                       | Submission complete                                                                                                    |   |   |   |
|                       | The journal has been notified of your submission, and you've been emailed a confirmation for your records. Once the editor has reviewed the submission, they will contact you.<br>For now, you can:<br>• <u>Review this submission</u><br>• <u>Create a new submission</u><br>• <u>Return to your dashboard</u> |   |   |   |
|                       |                                                                                                    |   |   |   |